## 成都中医药大学

## 关于知识产权相关用章申请的通知

各学院、部门:

为加强学校知识产权管理、规范知识产权相关用章申请, 自 2022 年起,学校 OA 系统"科研用章申请"通道不再受理知 识产权相关用章申请, 具体流和如下,

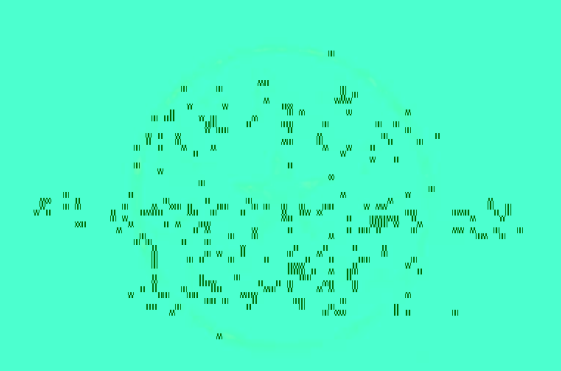

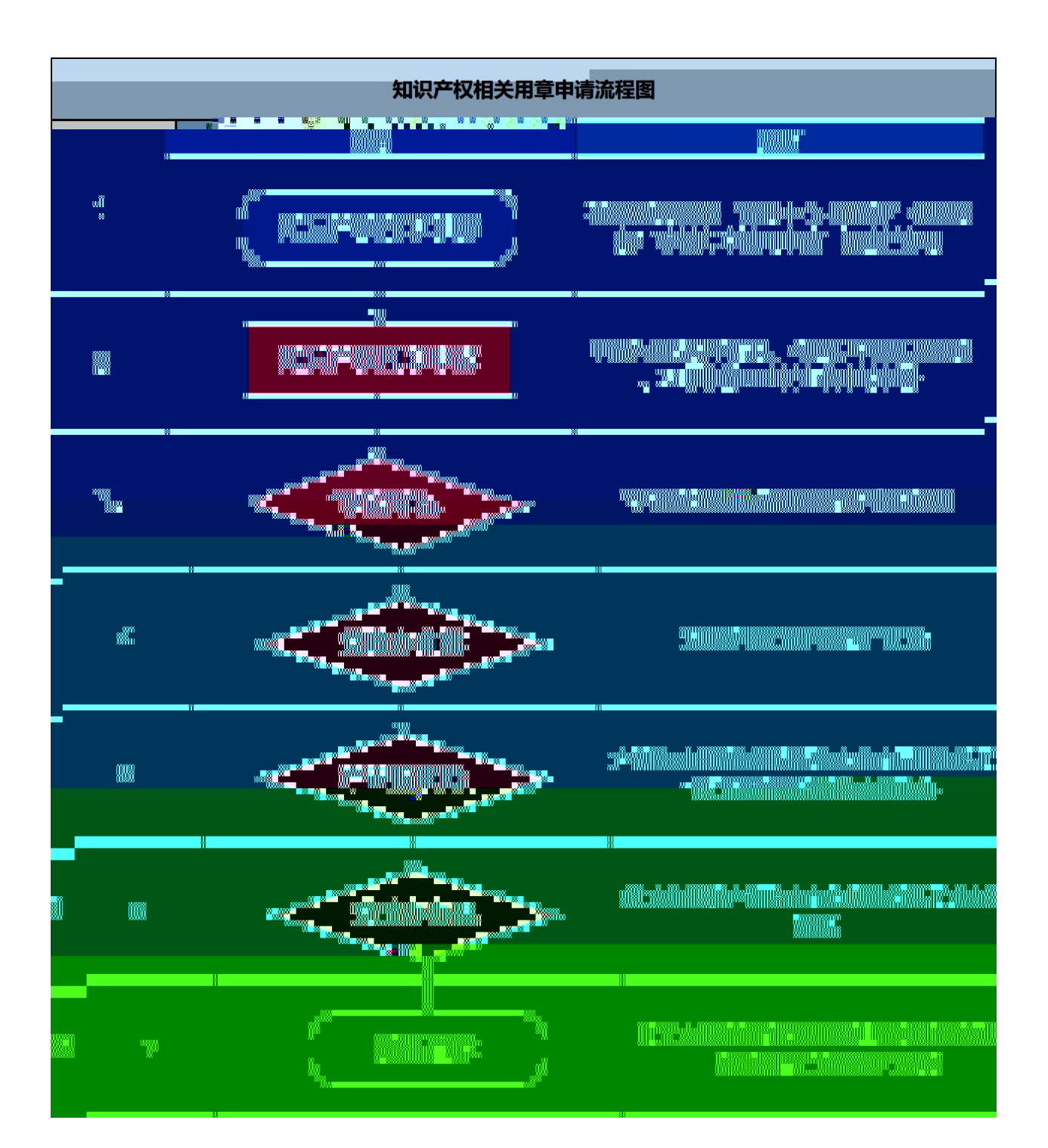

| 成都中医药大学<br>成都市 1956年 医药                               |     |
|-------------------------------------------------------|-----|
| (双一流)                                                 |     |
| 简介                                                    | 招生  |
| <b>成都中医药大学官方网站 高校官网</b><br>https://www.cdutcm.edu.cn/ | 问招办 |

| 成都中医药大学 | 成都中医药大学                           | 使 使 成 化 | 都中医药大学              | 成都中医药大              | 学                                   | i大学 新属             |
|---------|-----------------------------------|---------|---------------------|---------------------|-------------------------------------|--------------------|
| 附属缩阳医院  | 附属中西医结合医院                         |         | (三医院(西区)            | 附属四川省康复             | 医院 成都中医疗                            | I人民医院              |
| CHENGRE | 都中医药<br>CNUESHY OF PRADEDONAL COP |         | 教务系统<br>邮件系统<br>图书馆 | 财务系统<br>信息公开<br>一卡通 | 科研创新 <sub>服</sub> 务平台<br>畅行杏林<br>学报 | 办公系统<br>在线教育<br>校报 |

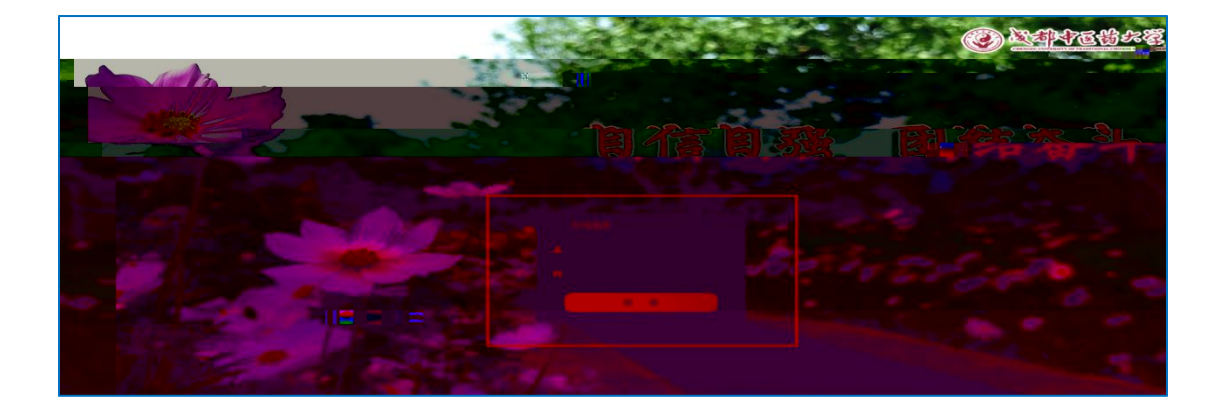

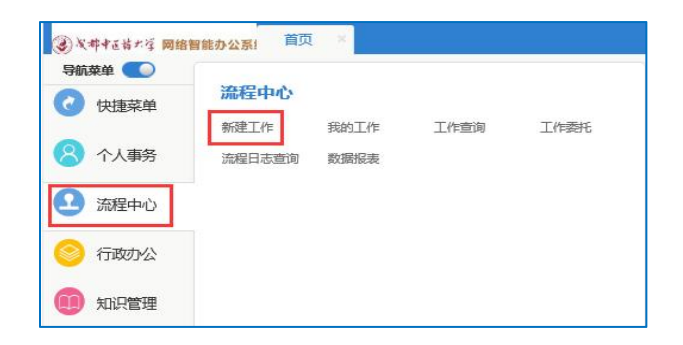

| 新建工作           |                                        |                                                                             |        |
|----------------|----------------------------------------|-----------------------------------------------------------------------------|--------|
| 📷 常用工作         | 党政办                                    |                                                                             |        |
| ■ 全部工作         | 学校印章使用申请<br>学校印章使用申请[2023年]99409 (2023 | 流程设计图                                                                       | 2 流程说明 |
| ■ 行政の公         | 党委学委会/校长办公会议题申报<br>尚未发起过该流程            | ▶ 流程设计图                                                                     | 2 流程说明 |
| <b>- 大安全市中</b> | 5 <b>题会议申请</b><br>尚未发起过读流程             | 「 流程设计图                                                                     | 2 流程说明 |
| 圖 保卫处          | 会议申请<br>中医药健康产业技术研究院-会议申请(20           | ふ 法 たん 法 かん かん ふ かん ふ かん ふ かん ふ かん ふ かん かん かん かん かん かん かん かん かん かん かん かん かん | 2 流程说明 |

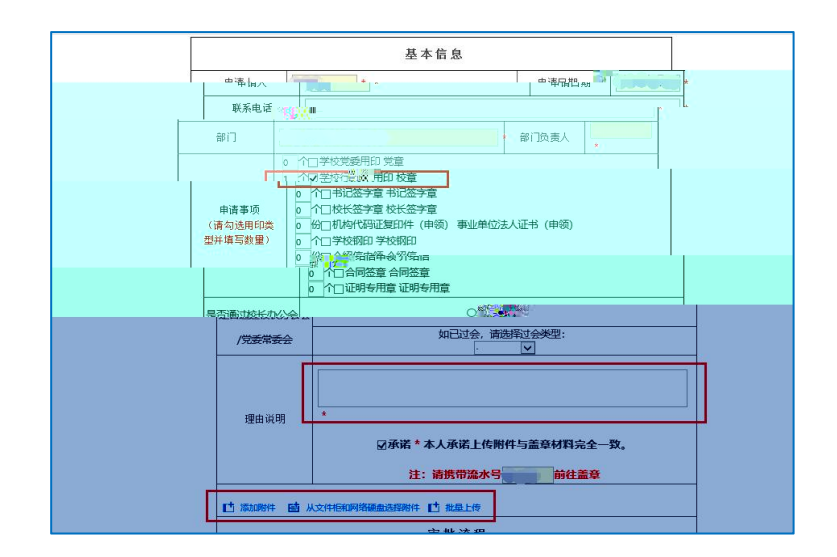

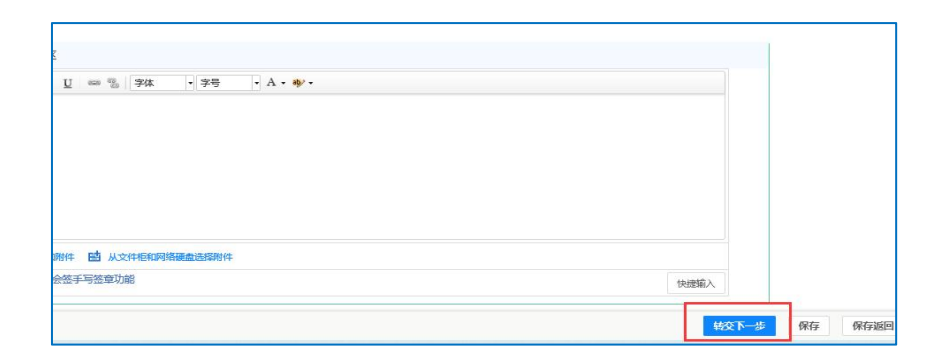

| 当前步骤为第1步[填写基本信息] | か理中)      |      |          |   |  |
|------------------|-----------|------|----------|---|--|
| 青选择下一步骤          |           |      |          |   |  |
| ✓ 所属部门负责人审批      | 所属部门负责人审批 | 主办人: |          |   |  |
|                  | 选择人员      | 经办人: |          |   |  |
|                  |           |      |          |   |  |
| 向以下人员发送事务提醒消息    |           |      |          |   |  |
| ·##8. 🛕 💌        |           |      |          |   |  |
|                  |           |      | 5        |   |  |
| 現場完生変換われ、        |           |      | +洪探 》注应  |   |  |
| 羅指定步骤经办人:        |           |      | +选择 う 液空 | _ |  |